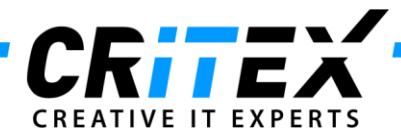

MedITEX instructions for clinical IT administrators: Moving MedITEX from one server to another

- Install a standard MedITEX IVF installation on the new server, as described in: *"Server Installation Manual 2.5.pdf"*
- Advise all users to log out from all MedITEX tools. To check if everybody's logged off, use the tool "LoginControll.exe", in MedITEX folder. Start the program and switch to "Logged in clients" tab. If there are connections listed (except the LoginControl itself), make sure that they are all closed before you continue.

| UIT      | Paceword          |            |                               |              |
|----------|-------------------|------------|-------------------------------|--------------|
| -        |                   |            | z, stoj titor g               |              |
| REATIVE  | IT EXPERTS        | LoginCo    | ontrol                        |              |
| lser rig | ghts Logged       | in clients | Lock / Unlock                 |              |
| Logge    | ed in clients     |            |                               |              |
| User     | IP-Address        | Process    | Program                       | Tim          |
| VF       | 127.0.0.1         | 5184       | C:\RecDateAD\LoginControl.exe | -1           |
|          |                   |            |                               |              |
|          |                   |            |                               |              |
|          |                   |            |                               |              |
|          |                   |            |                               |              |
|          |                   |            |                               |              |
|          |                   |            |                               |              |
|          |                   |            |                               |              |
|          |                   |            |                               |              |
| _        |                   |            |                               |              |
| Re       | fresh manually    |            |                               | Kill process |
| Ne       | in continentially |            |                               | the process  |

Note: to stop DICOM service, go to "Control Panel ->All Control Panel Items -> Administrative Tools" and choose "Services". Choose "MedITEXDicom" and click on "Stop the service".

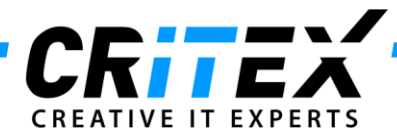

Go to "Control Panel ->All Control Panel Items -> Administrative Tools" and choose "Services". Choose "Firebird Server-DefaultInstance" and click on "Stop the service".
 -> It is important that this service is stopped on <u>both</u> servers (old and new).

| e Action View    | w Help                                                            |                                                                                                    |                                                            |                               |                                            |                                                                    |   |  |  |  |
|------------------|-------------------------------------------------------------------|----------------------------------------------------------------------------------------------------|------------------------------------------------------------|-------------------------------|--------------------------------------------|--------------------------------------------------------------------|---|--|--|--|
| -                | a 🔒 🛛 🖬 🕨 🖛 🖬 🕪                                                   |                                                                                                    |                                                            |                               |                                            |                                                                    |   |  |  |  |
| Services (Local) | O Services (Local)                                                |                                                                                                    |                                                            |                               |                                            |                                                                    |   |  |  |  |
| -                | Firebird Server - DefaultInstance                                 | Name                                                                                                    | Description                                                | Status                        | Startup Type                               | Log On As                                                          |   |  |  |  |
| 1                | Stop the service<br>Restart the service                           | Diagnostic Policy Service     Diagnostic Service Host     Diagnostic System Host                             | The Diagno<br>The Diagno<br>The Diagno                     | Started<br>Started            | Automatic<br>Manual<br>Manual              | Local Service<br>Local Service<br>Local System                     |   |  |  |  |
|                  | Description:<br>Firebird Database Server -<br>www.firebirdsql.org | G Disk Defragmenter<br>Distributed Link Tracking Client<br>Distributed Transaction Coordinator<br>DNS Client | Provides Dis<br>Maintains Ii<br>Coordinates<br>The DNS Cli | Started<br>Started            | Manual<br>Automatic<br>Manual<br>Automatic | Local System<br>Local System<br>Network Service<br>Network Service |   |  |  |  |
|                  |                                                                   | C Encrypting File System (EFS)<br>C Event Log Watch<br>Extensible Authentication Protocol                    | Provides th<br>CA Licensin<br>The Extensi                  | Started<br>Started<br>Started | Automatic<br>Automatic<br>Manual           | Local System<br>Local System<br>Local System                       |   |  |  |  |
|                  |                                                                   | G. Fax                                                                                                    | Enables you                                                |                               | Manual                                     | Network Service                                                    | _ |  |  |  |
|                  |                                                                   | Reference - DefaultInstance                                                                                  | Firebird Dat                                               | Started                       | Automatic                                  | Local System                                                       | _ |  |  |  |
|                  | 1                                                                 | G Function Discovery Provider Host                                                                           | The FDPHO<br>Publishes th                                  |                               | Manual<br>Manual                           | Local Service<br>Local Service                                     |   |  |  |  |
|                  |                                                                   | Google Updater Service<br>Google Vpdater Service<br>Group Policy Client                                      | The service                                                | Started                       | Manual<br>Automatic                        | Local System<br>Local System                                       |   |  |  |  |
|                  |                                                                   | Health Key and Certificate Management                                                                        | Provides X.S<br>Makes local                                |                               | Manual<br>Manual                           | Local System                                                       |   |  |  |  |
|                  |                                                                   | HomeGroup Provider                                                                                           | Enables gen                                                |                               | Manual<br>Manual                           | Local Service<br>Local System                                      |   |  |  |  |
|                  |                                                                   | IKE and AuthIP IPsec Keying Modules<br>InstallDriver Table Manager                                           | The IKEEXT<br>Provides su                                  | Started                       | Automatic<br>Manual                        | Local System<br>Local System                                       |   |  |  |  |
|                  |                                                                   | A later alive Consisten Data alive                                                                           | Fashlesson                                                 |                               | h familie                                  | La cal Contana                                                     |   |  |  |  |

4. Revoke sharing for "*MedITEX IVF*" folder: click with the right mouse button on MedITEX shared folder, choose "*Properties -> Sharing*", and revoke sharing with other users.

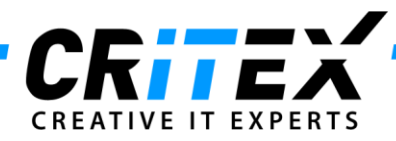

5. Go to "*Program files -> Firebird -> Firebird 2.5*" and copy the "*security2.fdb*" file. Paste and replace it to the new server (make sure that Firebird is installed in the same path on the new server, as it was on the old one).

|                      |                  | and the second second second second second second second second second second second second second second second |                 | -      |
|----------------------|------------------|----------------------------------------------------------------------------------------------------|-----------------|--------|
| Organize 👻 🔄 Open    | Burn New folder  |                                                                                                    | 3==             | · 💷 🕷  |
| Favorites            | Name             | Date modified                                                                                                    | Туре            | Size   |
| Installation_Support | a exampler       | 02.04.2012 11:25                                                                                                 | File folder     |        |
| E Desktop            | belo             | 02.04.2012 11-25                                                                                                 | File folder     |        |
| 🗼 Downloads          | include          | 02.04.2012.11.25                                                                                                 | Ella folder     |        |
| 👱 common (192.168.0. | intl intl        | 02.04.2012 11:25                                                                                                 | File folder     |        |
| 🎍 Templates          | in the           | 02.04 2012 11:25                                                                                                 | File folder     |        |
| 🌲 RecDateAD          | mire             | 02.04.2012 11-25                                                                                                 | File folder     |        |
| 💹 Recent Places      | aluging          | 02.04.2012 11:25                                                                                                 | File folder     |        |
| 📕 DB                 | IDE              | 21 10 2012 16:00                                                                                                 | File folder     |        |
| MAIN0003             | aliarer conf     | 31 10 2013 15:46                                                                                                 | CONFEIA         | 1.8    |
|                      | fibtrace conf    | 03.09.2010.15:19                                                                                                 | CONFEIle        | S k    |
| Tibraries            | firshird conf    | 03 10 2010 08:32                                                                                                 | CONFEIle        | 27.4   |
| Documents            | Firebird loo     | 21 10 2012 15:50                                                                                                 | Text Document   | 225 8  |
| Music                | Frahird mra      | 17.00.2010.11.05                                                                                                 | January Outlook | 145 1  |
|                      | DPI icence tot   | 03.00.2010.15.16                                                                                                 | Test Document   | 240 /  |
| Videos               | Dicense bt       | 03:00:2010:15:16                                                                                                 | Text Document   | 20 M   |
|                      |                  | 07.00.2010.10-17                                                                                                 | Text Document   | 24 1   |
| Normputer            | resurrest        | 25 07 2012 00-07                                                                                                 | EDB Eile        | 79.4 8 |
| 🚢 Local Disk (C:)    | security2.fdb    | 08.11.2013 13:22                                                                                                 | FDB File        | 784 K  |
|                      | unins000.dat     | 02.04.2012 11:25                                                                                                 | DAT File        | 83 K   |
| Network              | ill unins000.exe | 02.04.2012.11:24                                                                                                 | Application     | 691 K  |
|                      | 0                |                                                                                                    |                 | )      |

- 6. Restart "Firebird Server DefaultInstance" (previously stopped in step 3).
- Go to the "MedITEX IVF" folder and copy <u>all files</u> (not folders) <u>except the "Recdate.ini</u>" and <u>"Datensicherung.cfg</u>" and paste them to the new server.
   -> The folder structure must be the same.
- 8. Go to the "*DB*" folder, copy the "*ART.FDB*" file and paste and replace it to the new server.
   -> The folder structure must be the same.
- 9. Go to the "MedITEX IVF" folder and copy and replace the "File\_Storage" folder to the new server. The folder structure must be the same.
  <u>Please note: File storage contains all the documents and files stored in MedITEX. Copying it over the network may take some time to complete.</u>

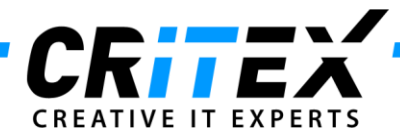

- Now go to the "*MediTEX IVF*" folder and copy and replace the "*BackUp*" folder to the new server. The folder structure must be the same.
   <u>Please note: Copying it over the network may take some time to complete.</u>
- 11. The paths from the database must be changed. Therefor please contact our support.